## E-tjänst Barnomsorg

## Guide för att registrera nytt schema i samband med platserbjudande.

Klicka på fliken för det barn du vill registrera schema för i samband med ett platserbjudande.

Klicka sedan på Registrera schema i samband med platserbjudande:

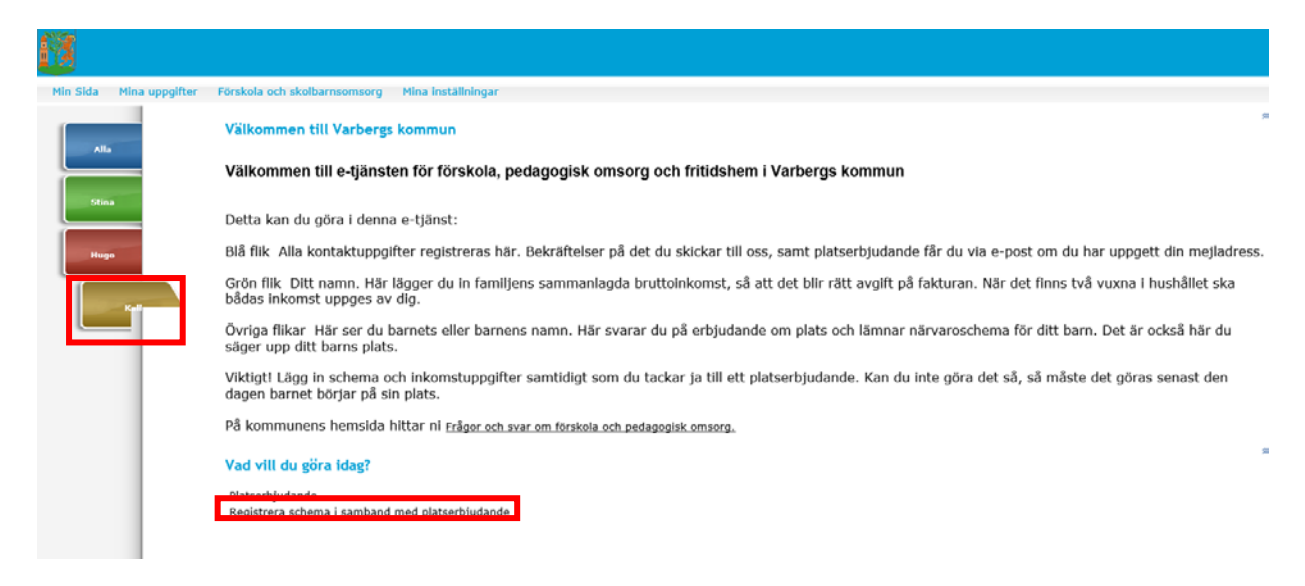

Bocka i från ett tomt schema under Skapa nytt schema. Klicka på Nästa.

| <u>18</u>               |                                                                            |
|-------------------------|----------------------------------------------------------------------------|
| Min Sida Mina uppgifter | Förskola och skolbarnsomsorg Mina inställningar                            |
| Alla                    | Barnschema<br>Kalle Testsson                                               |
| Stina                   | Se och skriv ut befintliga scheman<br>Skapa schema - Steg 1                |
| Hugo                    | Skapa nytt schema   Image: Skapa nytt schema                               |
| Kall                    | ○ genom att utgå från tidigare registrerat schema Schema 1 (2016-03-04 ) 🗸 |
|                         | Nästa Avbryt                                                               |

Välj vilket datum schemat ska börja gälla och bocka i alternativ 2, *Jag kan inte ange klockslag, men genomsnittligt antal timmar per vecka är.* Fyll i antal timmar per vecka. Klicka sedan på *Nästa*:

(Barnets dagliga schema läggs i Tempus. Du loggar in i e-tjänsten Lämna närvaroschema för barn i förskola, pedagogisk omsorg eller fritidshem.)

| Min Sida | Mina uppgifter | Förskola och skolbarnsomsorg Mina inställningar                                                   |
|----------|----------------|---------------------------------------------------------------------------------------------------|
| Alla     |                | Barnschema - Steg 2                                                                               |
| Stina    | 3              | Placering för schema                                                                              |
| Huge     |                | Schema gäller från och med?                                                                       |
|          | V-II           | Hur vill du ange schemat?<br>O Jag kan ange klockslag för schemat och antal veckor för schemat är |
|          |                | • Jag kan inte ange klockslag, men genomsnittligt antal timmar per vecka ärtimmar                 |
|          |                | Extra information                                                                                 |
|          |                |                                                                                                   |
|          |                | Föregående Nästa Avbryt                                                                           |

I barnets omsorgstid ska den tid räknas då du arbetar eller studerar, inklusive lämning, hämtning och restid. Detta gäller även barn som går på fritidshem.

Klicka sedan på Nästa:

Tänk på att om du vill ha bekräftelse via e-post, måste du ha fyllt i din epostadress under kontaktuppgifter. Om du vill skriva ut schemat ska du göra det innan du klickar på *Skicka*:

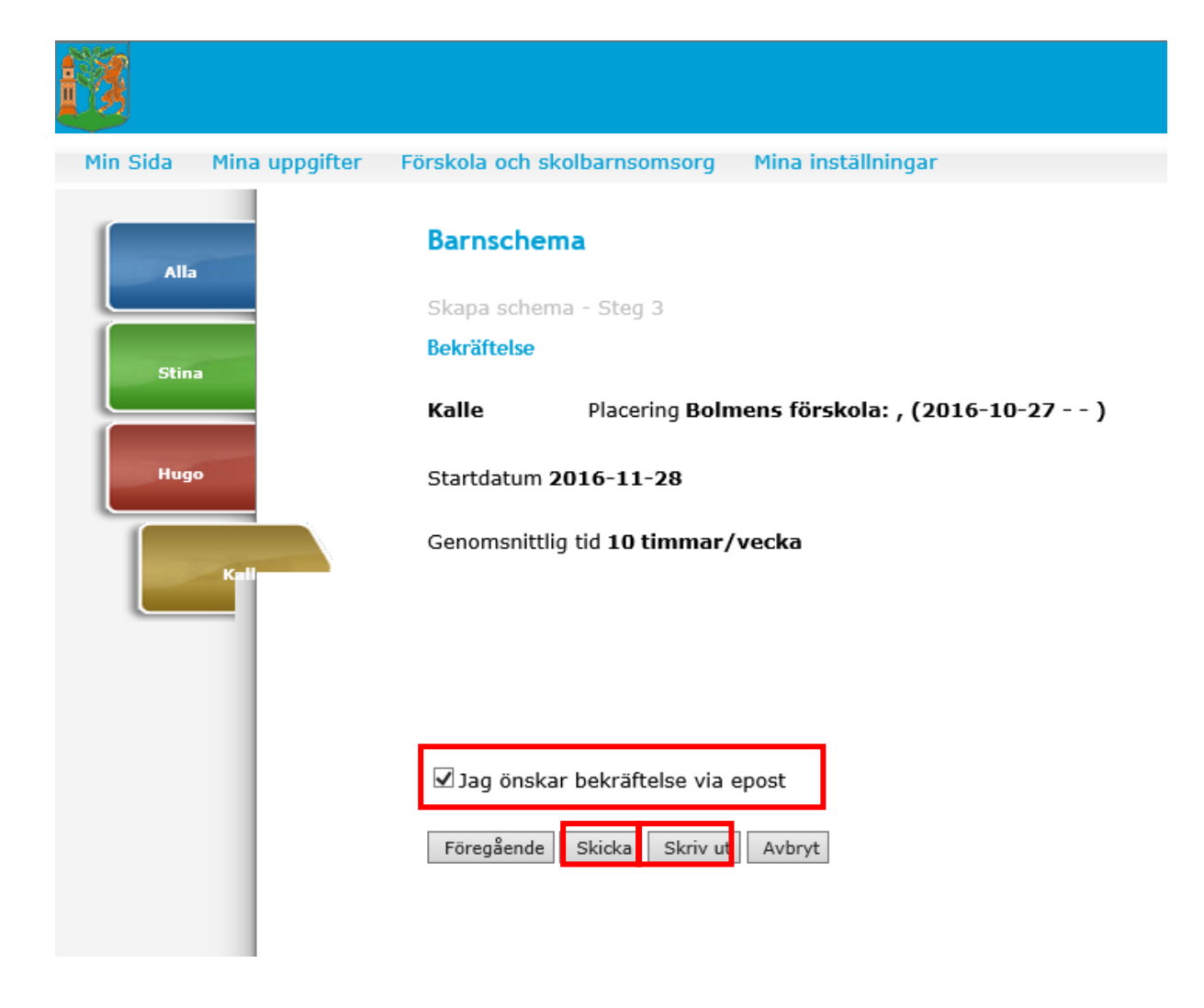